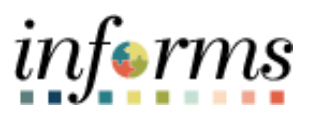

### **Miami-Dade County**

# Results by Calendar Job Aid

Version 1.0

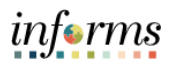

### **TABLE OF CONTENTS**

| TABLE OF CONTENTS | 2  |
|-------------------|----|
| PURPOSE           | 2  |
| SCENARIO 1:       | 3  |
| SCENARIO 2:       | 11 |

### **PURPOSE**

#### **Purpose**

This document explains the key activities that will enable Central HR users / DPRs to track changes to leave balances and accruals. Results by Calendar is a "one-stop-shop" for viewing employee balances, updates, conversions, reversals, etc. that have occurred each pay period. This job aid will not cover all possible scenarios but provides an overview of the Results by Calendar page and its functionality. This page is to INFORMS what the HPAR screen is to Time and Leave and will help HR respond to employee inquiries /concerns and tickets opened related to leave balances.

#### Scenario 1

Validate a Sick Leave Conversion and a Sick Leave Conversion Reversal: In this example, the employee did not want to convert her Sick Leave to Annual Leave upon reaching her leave conversion date. This example will demonstrate the conversion of hours from Sick to Annual and then the reversal of that conversion.

#### Scenario 2

Sick Leave Restoration based on Covid-19 Paid Sick Leave eligibility: In this example, the employee was under the impression that she was using Covid-19 Paid Sick leave, but since her eligibility to use the Covid-19 Sick Leave was not granted at the time, INFORMS used available Sick and Annual leave to avoid the employee going without pay. This example will demonstrate that once her eligibility to use Covid-19 Leave was granted, that leave was used and her Annual Leave and Sick Leave were restored.

Please note, the INFORMS team is in the process of removing the Leave and Compensatory Time Page from INFORMS as it is not a feature that is used by Time and Labor or Absence and is currently displaying incorrect data / balances. Please do not use that page to validate leave balances, instead use the Results by Calendar page for accurate leave data and balances.

# RESULTS BY CALENDAR: SICK LEAVE CONVERSION AND SICK LEAVE CONVERSION REVERSAL

| Step | Action                                                                                                    |
|------|----------------------------------------------------------------------------------------------------|
|      | CONFIRM / VALIDATE SICK LEAVE CONVERSION                                                                                                    |
| 1.   | Navigate to NavBar > Navigator > Human Resources (HCM) > Global Payroll and<br>Absence Mgmt > Absence and Payroll Processing > Review Absence / Payroll Info ><br>Results by Calendar |
| 2.   | Input the Employee ID and select Search. Select the Calendar ID.                                                                                                    |
|      | Note: When validating a Sick leave Conversion, begin with the employee's 25 <sup>th</sup> Pay<br>Period, which is the Pay Period prior to the Sick Leave Conversion.                  |
|      | Empl ID = v 00033969                                                                                                    |
|      | Empl Period                                                                                                    |
|      |                                                                                                    |
|      | Pay Group begins with V Q                                                                                                    |
|      | Calendar ID begins with V Q                                                                                                    |
|      | Name begins with 🗸                                                                                                    |
|      | Case Sensitive Search Clear Basic Search Criteria                                                                                                    |
|      | View All 1-26 of 26 V                                                                                                    |
|      | Empl ID Empl Record Name Pay Group Payment Date Calendar ID                                                                                                    |
|      | 00033969 0 Wanetta Pires MDC 06/02/2023 MDC 2023B11                                                                                                    |
|      | 00033969 0 Wanetta Pires MDC 05/19/2023 MDC 2023B10                                                                                                    |
|      | 00033969 0 Wanetta Pires MDC 05/05/2023 MDC 2023809                                                                                                    |
|      | 00033969 0 Wanetta Pires MDC 04/21/2023 MDC 2023B08                                                                                                    |

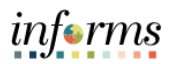

| ep |                                                    |                                                                  | Actio                                                    | n                                  |                         |                                           |   |
|----|----------------------------------------------------|------------------------------------------------------------------|----------------------------------------------------------|------------------------------------|-------------------------|-------------------------------------------|---|
|    | Select the Su<br>Calenda<br>Calenda<br>Version     | Jpporting Element<br>r ID<br>r Group ID<br>Note: 2023PP11 is the | ts tab. Note the<br>Pay Period in which                  | relevant deta                      | ils that t<br>Period 20 | his tab provides:<br>023B08, was created. |   |
|    | Fmnl ID                                            |                                                                  |                                                          |                                    |                         |                                           |   |
|    | Payable                                            | Pay Period Begin                                                 | /End. Creditable                                         | e Pay Period is                    | ; 24 to 2               | 5.                                        | ] |
|    | < HOME                                             |                                                                  |                                                          | Results by C                       | alendar                 |                                           |   |
|    | Calendar Results Vanetta Pires                     | Earnings and Deductions Accumulators Employee MDC 2023808        | Supporting Elements<br>Empl ID 00033969<br>Pay Group MDC | Empl Record 0<br>General Employees |                         |                                           |   |
|    | Calendar Information                               |                                                                  |                                                          |                                    | Q.                      | 4 4 3 of 3 🗸 🕴 🕴 View All                 |   |
|    | Calendar Group<br>Segment Numb<br>Gross Result Val | ID 2023PP11<br># 1<br>us 0.0091 USD                              | Version 2023PP11<br>Version 3<br>Net Result Value 0.00*  | Brweekly<br>Revision 1<br>USD      |                         |                                           |   |
|    | TT Q                                               |                                                                  |                                                          |                                    |                         | 16-20 of 24 🗸 🕨 🕨 View All                |   |
|    | Element Type                                       | Element Name                                                     | Description                                              | Amount Character<br>Value          | Date Value              | Slice Begin Slice End Date Date           |   |
|    | Variable                                           | MD_LV_ANNIV_NXT_VR                                               | Next Leave<br>Anniversary Date                           |                                    | 05/01/2023              | 04/03/2023 04/16/2023                     |   |
|    |                                                    |                                                                  |                                                          | 1                                  |                         | Conterno Companya                         | ш |
|    | Variable                                           | MD_LV_ANNIV_PPB_VR                                               | Creditable Pay<br>Penod - Begin                          | 24.000000                          |                         | 04/03/2023 04/16/2023                     | Π |

informs

| MIAHICADE                                                                                                    |                                                                                                    |                                                                          |                                                                                                    | Popul                                                                                                    | e by Cala                                                                                                    | andar                                                        |
|----------------------------------------------------------------------------------------------------|----------------------------------------------------------------------------------------------------|--------------------------------------------------------------------------|----------------------------------------------------------------------------------------------------|----------------------------------------------------------------------------------------------------|----------------------------------------------------------------------------------------------------|--------------------------------------------------------------|
| CHOME                                                                                                    | II show the start II                                                                                                    | in the second                                                            | 02:5:051                                                                                                    | Resul                                                                                                    | s by calc                                                                                                    | - nubr                                                       |
| Galendar Results                                                                                                    | Earnings and Deductions                                                                                                    | Accumulators Supportin                                                   | ng Elements                                                                                                    |                                                                                                    |                                                                                                    |                                                              |
| Wanetta Pires<br>Ga                                                                                                    | Employee<br>alendar ID MDC 2023808                                                                                                    |                                                                          | Empl ID 00033969<br>Pay Group MDC                                                                                                    | Er<br>General Emp                                                                                                    | pl Record                                                                                                    | 0                                                            |
| Calendar Informa                                                                                                    | ation                                                                                                    |                                                                          |                                                                                                    | QIM                                                                                                    | 4 3 of                                                                                                    | 3 • H I V                                                    |
| Calena                                                                                                    | dar Group ID 2022PD11                                                                                                    |                                                                          | Description 2023PP11 P                                                                                                    | unaktu                                                                                                    |                                                                                                    |                                                              |
| Segn                                                                                                    | nent Number 1                                                                                                    |                                                                          | Version 3                                                                                                    | Re                                                                                                    | vision 1                                                                                                    |                                                              |
| Gross                                                                                                    | Result Value 0.00                                                                                                    | USD Net                                                                  | t Result Value 0.00                                                                                                    | USD                                                                                                    |                                                                                                    |                                                              |
| R Q                                                                                                    |                                                                                                    |                                                                          |                                                                                                    | 14 4                                                                                                    | 6-10 of 24                                                                                                    | • • • Vew                                                    |
| Accumulator F                                                                                                    | Results User Keys                                                                                                    |                                                                          |                                                                                                    |                                                                                                    |                                                                                                    |                                                              |
| Period                                                                                                    | Element Name                                                                                                    | Amount                                                                   | Description                                                                                                    | From                                                                                                    | 1                                                                                                    | Through                                                      |
| Year to Date                                                                                                    | MD_FMLA_BAL                                                                                                    | 480 000000                                                               | Family Medical Leave Act Bal                                                                                                    | 01/01/                                                                                                    | 023                                                                                                    | 12/31/2023                                                   |
| Year to Date                                                                                                    | MD_FMLA_ENT                                                                                                    | 480.000000                                                               | Family Medical Leave Act<br>Accru                                                                                                    | 01/01/3                                                                                                    | 023                                                                                                    | 12/31/2023                                                   |
| Custom                                                                                                    | MD_ANL_LONG_ENT                                                                                                    | 80 000000 3                                                              | Longevity Annual Accrual Acc                                                                                                    | 01/01/                                                                                                    | 901                                                                                                    |                                                              |
| Custom                                                                                                    |                                                                                                    | 549 0000000                                                              | Annual Leave Balance                                                                                                    | 01/01/                                                                                                    | 001                                                                                                    |                                                              |
| MIAMEDADE                                                                                                    |                                                                                                    |                                                                          |                                                                                                    |                                                                                                    |                                                                                                    |                                                              |
|                                                                                                    |                                                                                                    |                                                                          |                                                                                                    |                                                                                                    | Resul                                                                                                    | ts by Calendar                                               |
|                                                                                                    |                                                                                                    |                                                                          |                                                                                                    |                                                                                                    | Resul                                                                                                    | ts by Calendar                                               |
| Kom      Com     Com     Com     Calendar Resul                                                                          | ts Earnings and Deductions                                                                                                    | Accumulators                                                             | Supporting Elements                                                                                                    |                                                                                                    | Resul                                                                                                    | ts by Calendar                                               |
|                                                                                                    | ts Earnings and Deductions<br>Employee                                                                                                    | Accumulators                                                             | Supporting Elements<br>Empl ID 00033969                                                                                                    | Empl                                                                                                    | Resul                                                                                                    | ts by Calendar                                               |
| HIAHUMUTA      Count Data      Calendar Resul      Wanetta Pires      Cale                                               | ts Earnings and Deductions<br>Employee<br>endar ID MDC 2023B08                                                                                                    | Accumulators S                                                           | Supporting Elements<br>Empl ID 00033969<br>ay Group MDC                                                                                                    | Empl I<br>General Emplo                                                                                                    | Resul                                                                                                    | ts by Calendar                                               |
|                                                                                                    | ts Earnings and Deductions<br>Employee<br>endar ID MDC 2023B08<br>mation                                                                                                    | Accumulators S                                                           | Supporting Elements<br>Empl ID 00033969<br>ay Group MDC                                                                                                    | Empl I<br>General Emplo                                                                                                    | Result<br>Record<br>yees                                                                                                    | ts by Calendar<br>0<br>3 of 3 v b b                          |
| MIANIOTO<br>Colori<br>Calendar Resul<br>Wanetta Pires<br>Cale<br>Calendar Inform<br>Cale                                 | ts Earnings and Deductions<br>Employee<br>endar ID MDC 2023B08<br>nation<br>endar Group ID 2023PP11                                                                                                    | Accumulators S<br>Pa                                                     | Supporting Elements<br>Empl ID 00033969<br>ay Group MDC<br>Description 2                                                                                                    | Empl I<br>General Emplo<br>Q I<br>2023PP11 Biweek                                                                                                    | Result<br>Record<br>yees<br> 4 4                                                                                                    | ts by Calendar                                               |
| MANIPARTS<br>Calendar Resul<br>Wanetta Pires<br>Calendar Inform<br>Calendar Seg<br>Gros                                  | ts Earnings and Deductions<br>Employee<br>endar ID MDC 2023B08<br>nation<br>endar Group ID 2023PP11<br>gment Number 1<br>ss Result Value 0,002                                                                                                    | Accumulators S<br>Pi                                                     | Supporting Elements<br>Empl ID 00033969<br>ay Group MDC<br>Description 2<br>Version 3<br>Net Result Value 0                                                                                                    | Empl I<br>General Emplo<br>023PP11 Biweek                                                                                                    | Resul                                                                                                    | ts by Calendar<br>0<br>3 of 3 v b b<br>Revision 1            |
|                                                                                                    | ts Earnings and Deductions<br>Employee<br>endar ID MDC 2023B08<br>nation<br>endar Group ID 2023PP11<br>gment Number 1<br>ss Result Value 0.007                                                                                                    | Accumulators S<br>Pr<br>USD                                              | Supporting Elements<br>Empl ID 00033969<br>ay Group MDC<br>Description 2<br>Version 3<br>Net Result Value 0                                                                                                    | Empl I<br>General Emplo<br>Q I<br>0023PP11 Biweek                                                                                                    | Result<br>Record<br>yees<br>II I                                                                                                    | ts by Calendar<br>0<br>Revision 1                            |
|                                                                                                    | ts Earnings and Deductions<br>Employee<br>endar ID MDC 2023B08<br>mation<br>endar Group ID 2023PP11<br>gment Number 1<br>ss Result Value 0.007                                                                                                    | Accumulators S<br>Pa<br>USD                                              | Supporting Elements<br>Empl ID 00033969<br>ay Group MDC<br>Description 2<br>Version 3<br>Net Result Value 0                                                                                                    | Empl I<br>General Emplo<br>Q I<br>0023PP11 Biweek<br>007                                                                                                    | Result<br>Record<br>yees<br>II I<br>USD<br>II 16-20                                                                                                    | ts by Calendar<br>0<br>3 of 3 v b b<br>Revision 1            |
| HIANI 2003<br>Calendar Resul<br>Wanetta Pires<br>Cale<br>Calendar Inform<br>Cale<br>Calendar Seg<br>Gros<br>Accumulators | ts Earnings and Deductions<br>Employee<br>endar ID MDC 2023B08<br>mation<br>andar Group ID 2023PP11<br>gment Number 1<br>ss Result Value 0.002<br>r Results User Keys II                                                                                                    | Accumulators S<br>Pa                                                     | Eupporting Elements<br>Empl ID 00033969<br>ay Group MDC<br>Description 2<br>Version 3<br>Net Result Value 0                                                                                                    | Empl I<br>General Emplo<br>023PP11 Biweeł<br>007                                                                                                    | Result<br>Record<br>yees<br>II III<br>USD<br>IV<br>IV<br>IIIIIIIIIIIIIIIIIIIIIIIIIIIIIII                                                                                                    | ts by Calendar<br>0<br>Revision 1                            |
|                                                                                                    | ts Earnings and Deductions<br>Employee<br>endar ID MDC 2023B08<br>nation<br>endar Group ID 2023PP11<br>gment Number 1<br>ss Result Value 0.00<br>r Results User Keys II<br>Element Name                                                                                                    | USD Amount                                                               | Supporting Elements<br>Empl ID 00033969<br>ay Group MDC<br>Description 2<br>Version 3<br>Net Result Value 0<br>Description                                                                                     | Empl I<br>General Emplo<br>Q I<br>023PP11 Biweek<br>007                                                                                                    | Result<br>Record<br>yees<br>II I I<br>USD<br>IV<br>IV<br>IV<br>IV<br>II<br>II<br>II<br>II<br>II<br>II<br>II<br>II<br>II                                                                                                    | ts by Calendar<br>0<br>Revision 1<br>Nof 24 V V V            |
|                                                                                                    | ts Earnings and Deductions<br>Employee<br>endar ID MDC 2023B08<br>nation<br>endar Group ID 2023PP11<br>gment Number 1<br>ss Result Value 0.007<br>r Results User Keys II<br>Element Name<br>MD_COV19_ENT                                                                                                    | USD Amount 80.00000,                                                     | Supporting Elements<br>Empl ID 00033969<br>ay Group MDC<br>Description 2<br>Version 3<br>Net Result Value 0<br>Description<br>COVID-19 Paid Sick Leav                                                          | Empl I<br>General Emplo<br>023PP11 Biveet<br>007                                                                                                    | Result<br>Record<br>yees<br>II I III<br>USD<br>IV<br>USD<br>IIIIIII<br>IIIIIIIIIIIIIIIIIIIIIIIIIII                                                                                                    | ts by Calendar<br>0<br>Revision 1                            |
|                                                                                                    | Its Earnings and Deductions<br>Employee<br>endar ID MDC 2023B08<br>mation<br>andar Group ID 2023PP11<br>gment Number 1<br>ss Result Value 0.002<br>r REsults Liser Keys II<br>Element Name<br>MD_COV19_ENT<br>MD_ERSCK_BAL                                                                                                    | USD Amount<br>80.000000,                                                 | Supporting Elements Empl ID 00033969 ay Group MDC Description 2 Version 3 Net Result Value 0 Description COVID-19 Paid Sick Leav Ent Emergency Sick Leave Balance                                              | Empl I<br>General Emplo<br>Q I<br>D23PP11 Biweek<br>007<br>I<br>4<br>E<br>E<br>E<br>1<br>0<br>0<br>0<br>0<br>0<br>0<br>0<br>0<br>0<br>0<br>0<br>0<br>0<br>0<br>0<br>0                                                                                                    | Result           Record           yees           I           Jy           USD           I           16-20           rom           V/29/2021           V/01/1901                                                                                                    | ts by Calendar                                               |
|                                                                                                    | ts Eamings and Deductions<br>Employee<br>endar ID MDC 2023B08<br>mation<br>andar Group ID 2023PP11<br>gment Number 1<br>ss Result Value 0.007<br>r Result Value 0.007<br>gment Name<br>Element Name<br>MD_COV19_ENT<br>MD_ERSCK_BAL<br>MD_HOL_BAL                                                                                                    | Accumulators S<br>Pr<br>USD<br>USD<br>Amount<br>80.000000,<br>40.000000, | Supporting Elements Empl ID 00033969 ay Group MDC Description 2 Version 3 Net Result Value 0 Description COVID-19 Paid Sick Leav Ent Emergency Sick Leave Balance Holiday Earned Leave Balance                 | Empl I<br>General Emplo<br>023PP11 Biweek<br>002<br>I<br>e 1<br>i<br>e 1<br>i<br>o<br>0<br>0<br>2<br>0<br>0<br>2<br>0<br>0<br>2<br>0<br>0<br>2<br>0<br>0<br>2<br>0<br>0<br>2<br>0<br>0<br>2<br>0<br>0<br>2<br>0<br>0<br>2<br>0<br>0<br>0<br>0<br>0<br>0<br>0<br>0<br>0<br>0<br>0<br>0<br>0<br>0<br>0<br>0<br>0<br>0<br>0<br>0 | Result           Record           yees           I           Iy           Iy           Ig           Ig <tr< td=""><td>ts by Calendar<br/>0<br/>Revision 1<br/>hof 24 v k k<br/>Through</td></tr<> | ts by Calendar<br>0<br>Revision 1<br>hof 24 v k k<br>Through |
|                                                                                                    | Its Earnings and Deductions<br>Employee<br>endar ID MDC 2023B08<br>Ination<br>endar Group ID 2023PP11<br>gment Number 1<br>iss Result Value 0.00 <sup>2</sup><br>r Result Value 0.00 <sup>2</sup><br>r Result Value 0.00 <sup>2</sup><br>iss Result Value 0.00 <sup>2</sup><br>iss Result Valu | USD P:<br>USD 4.000000;<br>40.00000;<br>0.500000;<br>0.00000;            | Supporting Elements Empl ID 00033969 ay Group MDC Description 2 Version 3 Net Result Value 0 Description COVID-19 Paid Sick Leave Ent COVID-19 Paid Sick Leave Balance Holiday Earned Leave Leave Pool Balance | Empl I<br>General Emplo<br>023PP11 Biweet<br>007                                                                                                    | Result           Record           yees           I           I                                                                                                    | ts by Calendar                                               |

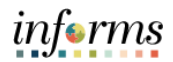

|                                                           |                                                                                                    | Action                                                                                                    |                                                                                                    |                                                                                                    |
|-----------------------------------------------------------|----------------------------------------------------------------------------------------------------|----------------------------------------------------------------------------------------------------|----------------------------------------------------------------------------------------------------|----------------------------------------------------------------------------------------------------|
| Repeat the n                                              | avigation in Ste                                                                                                    | p 1 above.                                                                                                    |                                                                                                    |                                                                                                    |
| <b>Note:</b> When<br>In this examp                        | completing a va<br>le we move for                                                                                                    | lidation, select the ward from 2023B0                                                                                                    | pay period of t<br>8 to 2023B09.                                                                                                    | he sick leave conversion.                                                                                                    |
|                                                           |                                                                                                    |                                                                                                    |                                                                                                    |                                                                                                    |
| Find an Existing                                          | u nave and CICK Search: Ceaver                                                                                                    | ieius diank tol a list of an values.                                                                                                    |                                                                                                    |                                                                                                    |
| - Search Criteria                                         |                                                                                                    |                                                                                                    |                                                                                                    |                                                                                                    |
| Empl ID =                                                 | 00033969                                                                                                    |                                                                                                    |                                                                                                    |                                                                                                    |
| Empl Record =                                             | •                                                                                                    |                                                                                                    |                                                                                                    |                                                                                                    |
| Pay Group begins                                          | with 🛩                                                                                                    | Q                                                                                                    |                                                                                                    |                                                                                                    |
| Calendar ID begins                                        | with 👻                                                                                                    | Q                                                                                                    |                                                                                                    |                                                                                                    |
| Name begins                                               | with 👻                                                                                                    |                                                                                                    |                                                                                                    |                                                                                                    |
| □ Case Sensitive                                          |                                                                                                    |                                                                                                    |                                                                                                    |                                                                                                    |
| Search Clear                                              | Basic Search Ibt <sup>®</sup> Save Sear                                                                                                    | ch Criteria                                                                                                    |                                                                                                    |                                                                                                    |
| Search Results                                            |                                                                                                    |                                                                                                    |                                                                                                    |                                                                                                    |
| View All                                                  | 14                                                                                                    | 1-26 of 26 ↔ 🕨 🕨                                                                                                    |                                                                                                    |                                                                                                    |
| Empl ID Empl Rec                                          | ord Name Pay Grou                                                                                                    | p Payment Date Calendar ID                                                                                                    |                                                                                                    |                                                                                                    |
| 00033969 0                                                | Wanetta Pires MDC                                                                                                    | 06/02/2023 MDC 2023B11                                                                                                    |                                                                                                    |                                                                                                    |
| 00033969 0                                                | Wanetta Pires MDC                                                                                                    | 05/19/2023 MDC 2023B10                                                                                                    |                                                                                                    |                                                                                                    |
| 00033969 0                                                | Wanetta Pires MDC                                                                                                    | 05/05/2023 MDC 2023B09                                                                                                    |                                                                                                    |                                                                                                    |
| 00033969 0                                                | Wanetta Pires MDC                                                                                                    | 04/21/2023 MDC 2023B08                                                                                                    |                                                                                                    |                                                                                                    |
| Note, the Cre                                             | ditable Pay Per                                                                                                    | iod is now 25 to 26                                                                                                    | Results by Calendar                                                                                                    |                                                                                                    |
| <u>Calendar Results</u>                                   | ings and Deductions                                                                                                    | Supporting Elements                                                                                                    |                                                                                                    |                                                                                                    |
| Wanetta Pires<br>Calendar ID                              | Employee<br>MDC 2023B09                                                                                                    | Empl ID 00033969<br>Pay Group MDC Gr                                                                                                    | Empl Record 0<br>eneral Employees                                                                                                    |                                                                                                    |
| Calendar Information                                      |                                                                                                    |                                                                                                    |                                                                                                    | Q I I I I I I I I I View All                                                                                                    |
| Calendar Group ID<br>Segment Number<br>Gross Result Value | 2023PP09<br>1<br>0 00 USD                                                                                                    | Description 2023PP09 Brweekly<br>Version 1<br>Net Result Value 0.00                                                                                                    | Revision 1<br>USD                                                                                                    |                                                                                                    |
| <b>専</b> Q                                                |                                                                                                    |                                                                                                    |                                                                                                    | I ▲ 16-20 of 22 	 I I View All                                                                                                    |
| Element Type                                              | Element Name                                                                                                    | Description                                                                                                    | Amount Character<br>Value                                                                                                    | Date Value Slice Begin Slice End Date                                                                                                    |
| Variable                                                  | MD_LV_ANNIV_PPB_VR                                                                                                    | Creditable Pay Period -<br>Begin                                                                                                    | 25.000000                                                                                                    | 04/17/2023 04/30/2023                                                                                                    |
| Vanable                                                   | MD_LV_ANNIV_PPE_VR                                                                                                    | Creditable Pay Period - End                                                                                                    | 26.000000                                                                                                    | 04/17/2023 04/30/2023                                                                                                    |
|                                                           | Repeat the na<br>Note: When of<br>In this examp<br>Find an Existing V<br>Find an Existing V<br>Find an E | Repeat the navigation in Step         Note: When completing a value         In this example we move for         In this example we move for         Image: State of the state of the s | Action<br>Repeat the navigation in Step 1 above.<br>Note: When completing a validation, select the<br>In this example we move forward from 2023B03 | Action<br>Repeat the navigation in Step 1 above.<br>Note: When completing a validation, select the pay period of the<br>In this example we move forward from 2023B08 to 2023B09. |

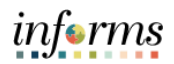

| Step |                                                                                                   |                                                                                                    | Action                                                                     |                      |                       |  |  |  |  |
|------|---------------------------------------------------------------------------------------------------|----------------------------------------------------------------------------------------------------|----------------------------------------------------------------------------|----------------------|-----------------------|--|--|--|--|
| 7.   | Please exa<br>Conversior                                                                          | mine the following Ann<br>n had occurred.                                                                                                    | ual Leave calculation below a                                              | ifter the S          | Sick Leave            |  |  |  |  |
|      | Note: Accu                                                                                        | imulators are unique to                                                                                                    | o this example.                                                            |                      |                       |  |  |  |  |
|      | 549 (Balar<br>+ 4 (Pay P<br>+ 39 (Sick t<br>*This en<br>taken accumul<br>+ 80 (Long<br>= 672 (Ann | <ul> <li>549 (Balance prior to conversion, refer to step 4 above)</li> <li>+ 4 (Pay Period Accrual)</li> <li>+ 39 (Sick to Annual Conversion)* <ul> <li>*This employee was not eligible to convert 48 due to 9 hours of Sick Leave used during the leave year. Sick Leave taken accumulator is shown in Step 8.</li> <li>+ 80 (Longevity Accrual)</li> <li>= 672 (Annual Leave Balance)</li> </ul> </li> </ul> |                                                                            |                      |                       |  |  |  |  |
|      |                                                                                                   |                                                                                                    | R                                                                          | esults by Cale       | endar                 |  |  |  |  |
|      | <u>Calendar Result</u>                                                                            | Earnings and Deductions                                                                                                    | ators Supporting Elements                                                  |                      |                       |  |  |  |  |
|      | Wanetta Pires<br>Ca                                                                               | Employee<br>alendar ID MDC 2023809                                                                                                    | Empl ID 00033969 Emp<br>Pay Group MDC General Empl                         | ol Record 0<br>oyees |                       |  |  |  |  |
|      | Calendar Inform                                                                                   | nation                                                                                                    | ۵                                                                          |                      | 1 of 3 🗸 🕨 🕨 🕴 View A |  |  |  |  |
|      | Cale<br>Seg<br>Gros:<br>Accumulators<br>犀 Q<br>Accumulator                                        | ndar Group ID 2023PP09<br>ment Number 1<br>s Result Value 0.00 USD<br>Results User Keys III-                                                                                                    | Description 2023PP09 Biweekly<br>Version 1<br>Net Result Value 0.00×II USD | Revision 1           | 24 v 🕨 M ( View All   |  |  |  |  |
|      | Period                                                                                            | Element Name                                                                                                    | Amount Description                                                         | From                 | Through               |  |  |  |  |
|      | Segment                                                                                           | MD_ANNUAL_ENT_PER                                                                                                    | 4.000000 Annual Leave Accrued Period                                       | 04/17/2023           | 04/30/2023            |  |  |  |  |
|      | Segment                                                                                           | MD_SICK_ENT_PER                                                                                                    | 4.000000 Sick Leave Accrued Period                                         | 04/17/2023           | 04/30/2023            |  |  |  |  |
|      | Custom<br>Period                                                                                  | MD_ANL_LONG_ENT                                                                                                    | 80.000000 Longevity Annual Accrual Acc                                     | 01/01/1901           |                       |  |  |  |  |
|      | Custom<br>Period                                                                                  | MD_ANNUAL_BAL                                                                                                    | 672.000000 Annual Leave Balance                                            | 01/01/1901           |                       |  |  |  |  |
|      | Custom<br>Period                                                                                  | MD_SICK_CONV                                                                                                    | 39.000000 Prior Yr Sick Lv Conv. to Annl                                   | 01/01/1901           |                       |  |  |  |  |
|      |                                                                                                   |                                                                                                    |                                                                            |                      |                       |  |  |  |  |

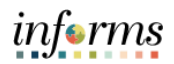

| Step | Action                                                                                                    |
|------|----------------------------------------------------------------------------------------------------|
| 8.   | Please examine the following Sick Leave calculation below after the Sick Leave Conversion had occurred.                                                                                                    |
|      | <b>Note:</b> Accumulators are unique to this example.                                                                                                    |
|      | 287 (Balance prior to conversion, refer to step 4 above)<br>+ 4 (Pay Period Accrual)<br>- 39 (Sick to Appual Conversion)                                                                                                    |
|      | = 252 (Sick Leave Balance)                                                                                                    |
|      | K HOME Results by Calendar                                                                                                    |
|      | Calendar Results Earnings and Deductions Accumulators Supporting Elements                                                                                                    |
|      | Wanetta Pires         Employee         Empl ID         00033969         Empl Record         0           Calendar ID         MDC 2023809         Pay Group         MDC         General Employees                                                                                                    |
|      | Calendar Information     Q     I     I     View All       Calendar Group ID     2023PP09     Description     2023PP09 Biweekly       Segment Number     1     Version     1       Gross Result Value     0.007     USD     Net Result Value     0.007       Accumulators     Version     Version     Version     Version                                                                                                    |
|      | TT Q. If 4 21-24 of 24 → IF I View Alf                                                                                                    |
|      | Period Element Name Amount Description From Through                                                                                                    |
|      | Period         MD_SICK_CONV         39,000000000000000000000000000000000000                                                                                                    |
|      | Period MD_SICK_EW SOCIOUS SICK Leave Taken 01/01/1901                                                                                                    |
|      | Penod         Openod         Openod </td |
|      | Custom<br>Period     MD_SICK_BAL     252.000000, Sick Leave Balance     01/01/1901                                                                                                    |
|      | Segment MD_SICK_ENT_PER 4.000000 Sick Leave Accrued Period 04/17/2023 04/30/2023                                                                                                    |
|      |                                                                                                    |

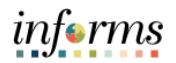

| Step | Action                                                                                                    |
|------|----------------------------------------------------------------------------------------------------|
|      | CONFIRM / VALIDATE SICK LEAVE CONVERSION REVERSAL                                                                                                    |
| 9.   | Use the arrow key to navigate to the latest version to confirm the new balances. In this example, version 3 is the latest version.                                                                                     |
|      | K HOME Results by Calendar                                                                                                    |
|      | Calendar Results         Earnings and Deductions         Accumulators         Supporting Elements                                                                                                    |
|      | Wanetta Pires         Employee         Empl ID         00033969         Empl Record         0           Calendar ID         MDC 2023B09         Pay Group         MDC         General Employees                        |
|      | Calendar Information Q   I d 3 of 3 • I View All                                                                                                    |
|      | Calendar Group ID     2023PP11     Description     2023PP11 Biweekly       Segment Number     1     Version     3     Revision     1       Gross Result Value     0.00×     USD     Net Result Value     0.00×     USD |

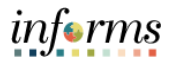

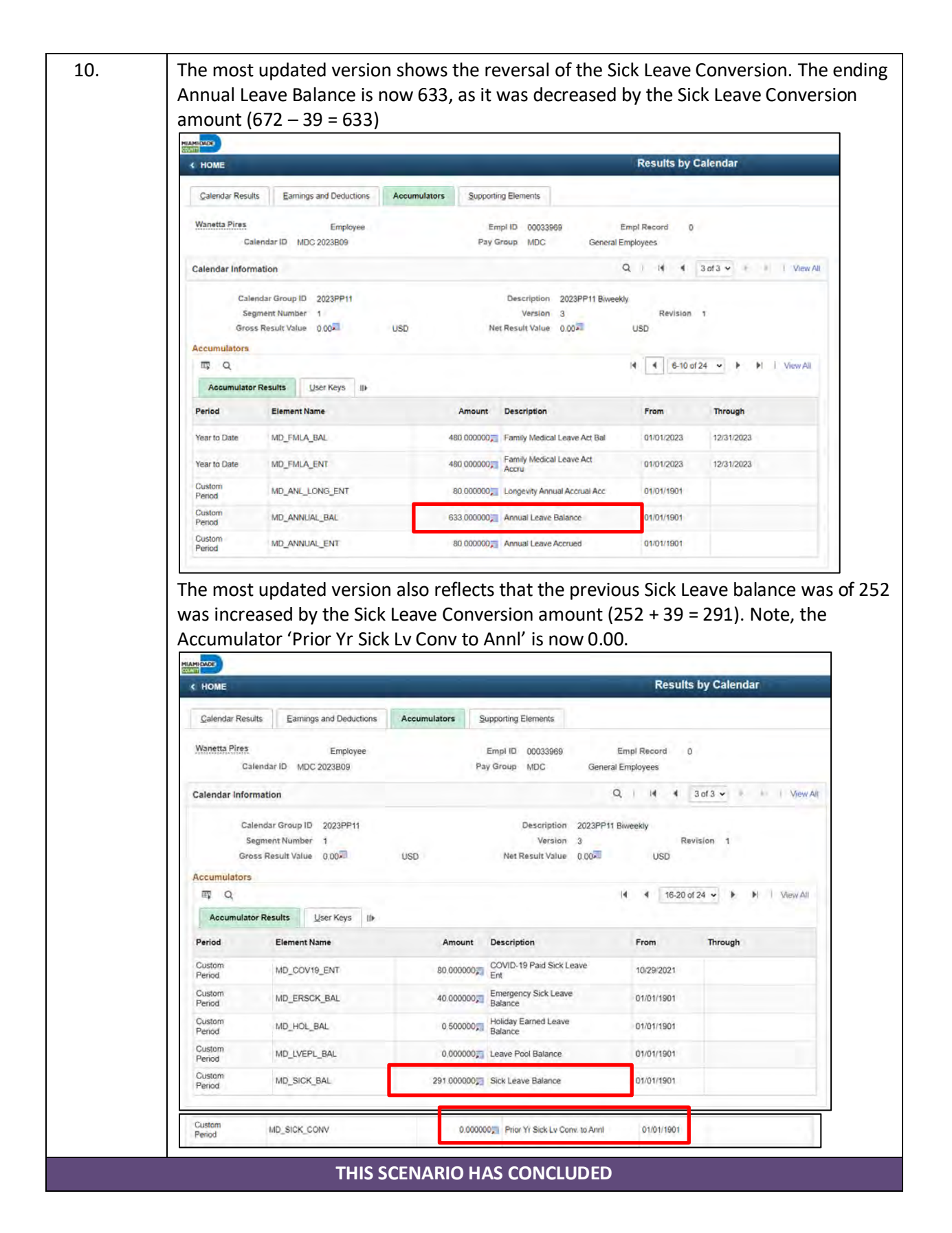

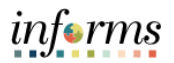

## RESULTS BY CALENDAR: SICK LEAVE RESTORATION BASED ON COVID-19 PAID SICK LEAVE ELIGIBILITY

| Step | Action                                                                                                    |
|------|----------------------------------------------------------------------------------------------------|
|      | CONFIRM ANNUAL AND SICK LEAVE BALANCES PRIOR TO USAGE                                                                                                    |
| 1.   | Navigate to NavBar > Navigator > Human Resources (HCM) > Global Payroll and<br>Absence Mgmt > Absence and Payroll Processing > Review Absence / Payroll Info ><br>Results by Calendar |
| 2.   | Input the <b>Employee ID</b> and select <b>Search</b> . Select the <b>Calendar ID</b> .<br>Ensure that you have selected the correct Pay Period.                                      |
|      | K HOME                                                                                                    |
|      | Find an Existing Value                                                                                                    |
|      | Search Criteria      Empl ID contains × 1310253                                                                                                    |
|      | Empi Record =                                                                                                    |
|      | Pay Group begins with V Q                                                                                                    |
|      | Calendar ID begins with v Q                                                                                                    |
|      | Case Sensitive                                                                                                    |
|      | Search Clear Basic Search 🖾 Save Search Criteria                                                                                                    |
|      | View All                                                                                                    |
|      | Empl ID Empl Record Name Pay Group Payment Date Calendar ID                                                                                                    |
|      | 00310253 0 Lashunda Park MDC 12/02/2022 MDC 2022B24                                                                                                    |
|      |                                                                                                    |

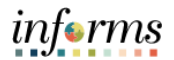

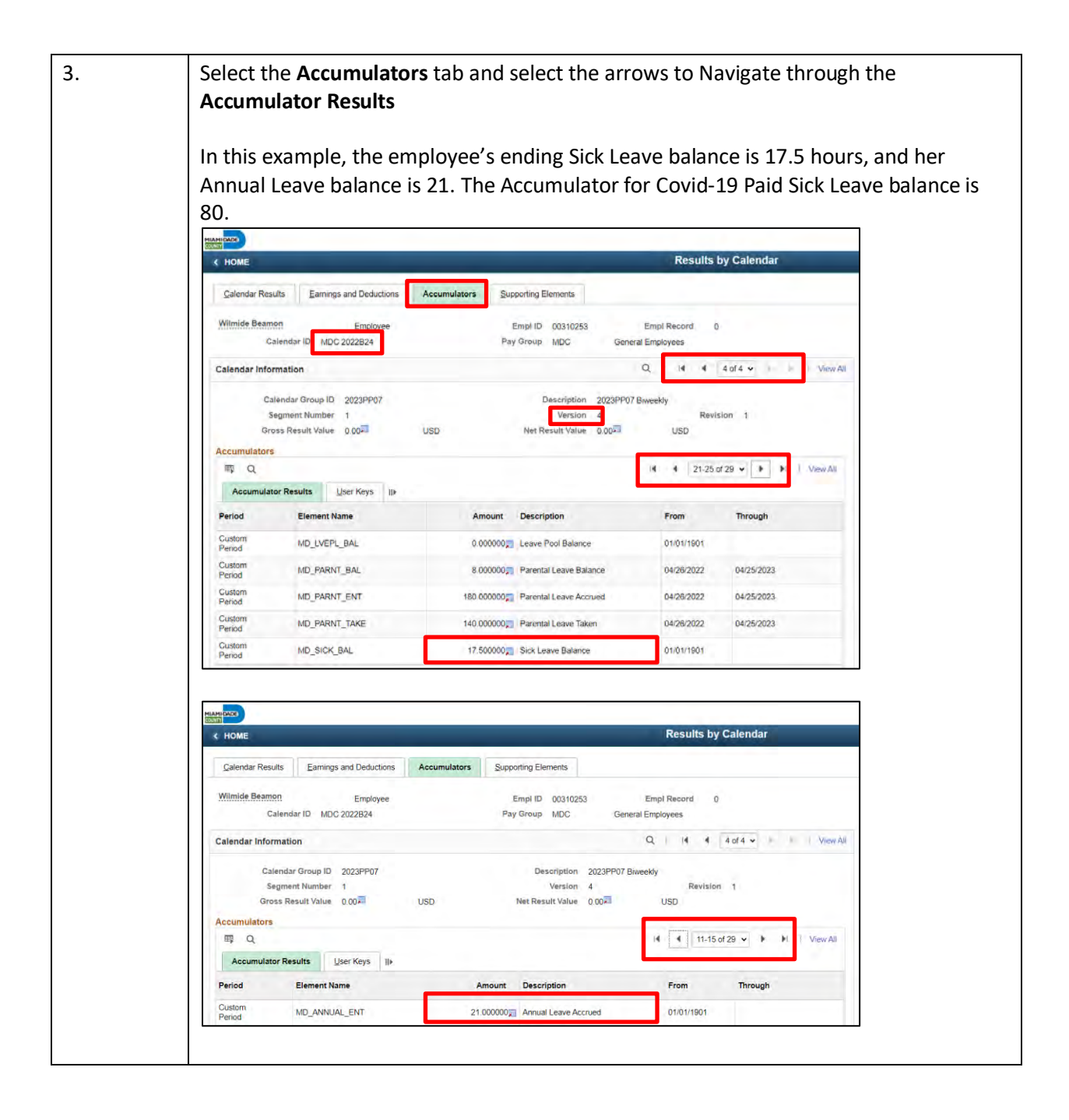

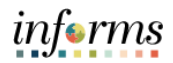

| Step |                                               |                                                                                           | Acti                                             | on                                                          |                               |                         |
|------|-----------------------------------------------|-------------------------------------------------------------------------------------------|--------------------------------------------------|-------------------------------------------------------------|-------------------------------|-------------------------|
|      |                                               |                                                                                           |                                                  | Results by Calen                                            | dar                           |                         |
|      | <u>Calendar Results</u>                       | Earnings and Deductions Accumulators                                                      | Supporting Elements                              |                                                             |                               |                         |
|      | Wilmide Beamon<br>Calendar                    | Employee<br>ID MDC 2022B24                                                                | Empl ID 00310253<br>Pay Group MDC                | Empl Record 0<br>General Employees                          |                               |                         |
|      | Calendar Information                          |                                                                                           |                                                  | Q    4   4   4 of 4 ~                                       | F 1 View All                  |                         |
|      | Calendar<br>Segmen<br>Gross Res               | Group ID 2023PP07<br>Number 1<br>sult Value 0.00 USD                                      | Description 2<br>Version 4<br>Net Result Value 0 | 223PP07 Biweekly<br>Revision 1<br>004 USD                   |                               |                         |
|      | Recommenters<br>Q<br>Accumulator Resi         | ults User Keys II»                                                                        |                                                  | 14 4 19-20 of 29 - +                                        | H   View All                  |                         |
|      | Period I                                      | Element Name Amour                                                                        | nt Description                                   | From Through                                                |                               |                         |
|      | Period                                        | MD_COV19_BAL 80.0000                                                                      | Bal                                              | 10/29/2021                                                  | -                             |                         |
|      | CONF                                          | IRM ANNUAL AND SI                                                                         | CK LEAVE BA                                      |                                                             | SAGE                          |                         |
|      | • Cyo<br>• Na<br>Note: Annu<br>Paid Sick Le   | cle through the versic<br>vigate through the <b>A</b><br>val and Sick Leave tak<br>eave). | ccumulator R                                     | tors in version 2 (                                         | alances<br>used inst          | ead of Covid-19         |
|      | < HOME                                        |                                                                                           |                                                  |                                                             | Result                        | s by Calendar           |
|      | <u>C</u> alendar Results                      | Earnings and Deductions Accumu                                                            | Ilators Supporting Eler                          | nents                                                       |                               |                         |
|      | Wilmide Beamon<br>Cale                        | Employee<br>ndar ID MDC 2022B25                                                           | Empl ID<br>Pay Group                             | 00310253 Empl Re<br>MDC General Employee                    | ecord ()<br>es                |                         |
|      | Calendar Informa<br>Calend<br>Segm<br>Gross F | ar Group ID 2023PP02<br>ent Number 1<br>Lesult Value 0.007 USD                            | Desc<br>V<br>Net Result                          | citition 2023PP02 Biweekly<br>ersion 2 R<br>Value 0.00 SUSD | l II I                        | 2 of 6 🕶 🕨 🕨 I View All |
|      |                                               |                                                                                           |                                                  | H                                                           | <ul> <li>1-5 of 32</li> </ul> | · · ► ► View All        |
|      | Accumulator R                                 | esults ∐ser Keys II▶                                                                      |                                                  |                                                             |                               |                         |
|      | Period                                        | Element Name                                                                              | Amount                                           | Description                                                 | From                          | Through                 |
|      | Segment                                       |                                                                                           | 3.000000                                         | Annual Leave Taken Period                                   | 11/28/2022                    | 12/11/2022              |
|      | Segment                                       | MD SICK ENT PER                                                                           | 4.000000                                         | Sick Leave Accrued Period                                   | 11/28/2022                    | 12/11/2022              |
|      | Segment                                       | MD_SICK_TAKE_PER                                                                          | 19.000000                                        | Sick Leave Taken Period                                     | 11/28/2022                    | 12/11/2022              |
|      |                                               |                                                                                           |                                                  |                                                             |                               | <u> </u>                |

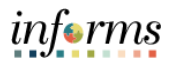

| <u>C</u> al                                                                                                    |                                                                                                    |                                                                                                    |       |                                                                                         |                                                                                                    |                                                                                                    | Results by C                                                                                           |
|----------------------------------------------------------------------------------------------------|----------------------------------------------------------------------------------------------------|----------------------------------------------------------------------------------------------------|-------|-----------------------------------------------------------------------------------------|----------------------------------------------------------------------------------------------------|----------------------------------------------------------------------------------------------------|----------------------------------------------------------------------------------------------------|
|                                                                                                    | lendar Results                                                                                                    | Earnings and Deduction                                                                                                    | s Acc | umulators Sup                                                                           | porting Elements                                                                                                    |                                                                                                    |                                                                                                    |
| Wilm                                                                                                    | <u>ide Beamon</u><br>Calend                                                                                                    | Employee<br>lar ID MDC 2022B25                                                                                                    |       | Er<br>Pay (                                                                             | npl ID 00310253<br>Group MDC Gener                                                                                                    | Empl Record<br>ral Employees                                                                                                    | 0                                                                                                    |
| Caler                                                                                                    | ndar Informat                                                                                                    | ion                                                                                                    |       |                                                                                         |                                                                                                    | Q    4                                                                                                    | 4 2 of 6 ♥ ▶ ▶                                                                                         |
|                                                                                                    | Calenda<br>Segma<br>Gross R                                                                                                    | ar Group ID 2023PP02<br>ent Number 1<br>Result Value 0.00                                                                                                    | USD   |                                                                                         | Description 2023PPC<br>Version 2<br>Net Result Value 0.00                                                                                                    | )2 Biweekly<br>I<br>USD                                                                                                    | Revision 1                                                                                             |
| Accu                                                                                                    | Q<br>Q                                                                                                    |                                                                                                    |       |                                                                                         |                                                                                                    | ∢ ∢ 26                                                                                                    | 5-30 of 32 🗸 🕨 🕨                                                                                       |
| A                                                                                                    | ccumulator Re                                                                                                    | esults User Keys III                                                                                                    | ,     |                                                                                         |                                                                                                    |                                                                                                    |                                                                                                    |
| Perio                                                                                                    | om                                                                                                    | Element Name                                                                                                    |       | Amount                                                                                  | Description                                                                                                    | From                                                                                                    | Through                                                                                                |
| Perio                                                                                                    | id                                                                                                    | MD_PARNI_ENI                                                                                                    |       | 180.000000                                                                              | Parental Leave Accrued                                                                                                    | 04/26/202                                                                                                    | 2 04/25/2023                                                                                           |
| Cuan                                                                                                    | om                                                                                                    | MD DADNE TAKE                                                                                                    |       | 140.000000                                                                              | Parantal Lagua Takan                                                                                                    | 04/26/202                                                                                                    | 0 0 0 0 0 0 0 0 0 0 0 0 0 0 0 0 0 0 0 0                                                                |
|                                                                                                    | om<br>od<br>od<br>ME                                                                                                    | MD_PARNT_TAKE                                                                                                    | C     | 140.000000,,                                                                            | Parental Leave Taken<br>Sick Leave Balance                                                                                                    | 04/26/202                                                                                                    | 2 04/25/2023<br>1<br>Results by Calence                                                                |
| Custo<br>Perio<br>Custo<br>Perio<br>HIAHIODOL<br>K HOI                                                            | om<br>od<br>od<br>me<br>endar Results                                                                                                   | MD_PARNT_TAKE MD_SICK_BAL                                                                                                    | Accum | 140.000000,<br>2.500000,<br>ulators                                                     | Parental Leave Taken<br>Sick Leave Balance                                                                                                    | 04/26/2022                                                                                                    | 2 04/25/2023<br>1<br>Results by Calence                                                                |
| Cust<br>Perio<br>Cust<br>Perio<br>( HO<br>Qalo<br>Wilm                                                            | om<br>om<br>od<br>me<br>endar Results<br>ide Beamon<br>Calenda                                                                          | MD_PARNT_TAKE MD_SICK_BAL Earnings and Deductions Employee ar ID MDC 2022B25                                                                                                    | Accum | 140.000000<br>2.500000<br>ulators<br>Support<br>Emp<br>Pay Gr                           | Parental Leave Taken Sick Leave Balance Ing Elements II D 00310253 Oup MDC General                                                                                                | Empl Record 0<br>Employees                                                                                                    | 2 04/25/2023<br>1<br>Results by Calence                                                                |
| Cust<br>Perio<br>Cust<br>Perio<br>Cust<br>Control<br>Cale<br>Cale                                                 | ME<br>endar Results<br>ide Beamon<br>Calendar<br>dar Informatio                                                                         | MD_PARNT_TAKE<br>MD_SICK_BAL<br>Earnings and Deductions<br>Employee<br>ar ID MDC 2022B25<br>on                                                                                                    | Accum | 140.000000<br>2.500000<br>ulators<br>Support<br>Emp<br>Pay Gr                           | Parental Leave Taken<br>Sick Leave Balance<br>Ing Elements<br>II D 00310253<br>oup MDC General                                                                                    | 04/26/2022           01/01/190           Empl Record         0           Employees         0           Q         i 4                                                                                                    | 2 04/25/2023<br>1<br>Results by Calence<br>2 of 6 v ) 1                                                |
| Cust<br>Perio<br>Cust<br>Perio<br>Cust<br>Const<br>Cale<br>Calen                                                  | ME<br>endar Results<br>ide Beamon<br>Calendar<br>idar Informatio<br>Calendar<br>Segmer<br>Gross Re                                      | MD_PARNT_TAKE<br>MD_SICK_BAL<br>MD_SICK_BAL<br>Earnings and Deductions<br>Employee<br>ar ID MDC 2022B25<br>on<br>r Group ID 2023PP02<br>nt Number 1<br>esult Value 0.00                                       | Accum | 140.00000)<br>2.500000<br>ulators<br>Support<br>Emi<br>Pay Gr                           | Parental Leave Taken<br>Sick Leave Balance<br>ing Elements<br>ID 00310253<br>oup MDC General<br>Description 2023PP02 Biw<br>Version 2<br>t Result Value 0.00×                     | Empl Record 0<br>Employees<br>Q I I I I                                                                                                    | 2 04/25/2023<br>1<br>Results by Calence<br>2 of 6 ▼ ▶ ▶1<br>on 1                                       |
| Custo<br>Perio<br>Custo<br>Perio<br>Custo<br>Perio<br>Custo<br>Perio<br>Custo<br>Perio<br>Custo<br>Calen<br>Calen | ME<br>endar Results<br>ide Beamon<br>Calendar<br>idar Informatio<br>Calendar<br>Segmer<br>Gross Re<br>mulators<br>Q                     | MD_PARNT_TAKE<br>MD_SICK_BAL<br>MD_SICK_BAL<br>Earnings and Deductions<br>Employee<br>ar ID MDC 2022B25<br>on<br>r Group ID 2023PP02<br>nt Number 1<br>ssult Value 0.00×                                      | USD   | 140.000000<br>2.500000<br>ulators<br>Support<br>Pay Gr                                  | Parental Leave Taken<br>Sick Leave Balance<br>ing Elements<br>ID 00310253<br>oup MDC General<br>Description 2023PP02 Biw<br>Version 2<br>t Result Value 0.00                      | 04/26/2022           01/01/190           Empl Record         0           Employees         0           Q         I         I           eekty         Revision           USD         I         I                                                                                                    | 2 04/25/2023<br>1<br>Results by Calence<br>2 of 6 v b bl<br>on 1<br>15 of 32 v b bl l                  |
| Calen<br>Accur                                                                                                    | ME<br>endar Results<br>ide Beamon<br>Calenda<br>idar Informatio<br>Calenda<br>Segmer<br>Gross Re<br>mulators<br>Q<br>ccumulator Results | MD_PARNT_TAKE<br>MD_SICK_BAL<br>MD_SICK_BAL<br>Earnings and Deductions<br>Employee<br>ar ID MDC 2022B25<br>on<br>r Group ID 2023PP02<br>nt Number 1<br>esult Value 0.00<br>Sults User Keys II<br>Element Name | USD   | 140.00000),<br>2.500000,<br>ulators Support<br>Emp<br>Pay Gr<br>Ne<br>Amount            | Parental Leave Taken<br>Sick Leave Balance<br>ing Elements<br>I ID 00310253<br>oup MDC General<br>Description 2023PP02 Biw<br>Version 2<br>t Result Value 0.002                   | 04/26/2022           01/01/190           Empl Record         0           Employees         0           Q         I         I           eekly         Revisio           USD         I           I         4         11-1           From         From                                                   | 2 04/25/2023<br>1<br>Results by Calence<br>2 of 6 ♥ ▶ ▶1<br>on 1<br>15 of 32 ♥ ▶ ▶1                    |
| Calen<br>Accur<br>Perio                                                                                           | ME<br>endar Results<br>ide Beamon<br>Calendar<br>Gross Re<br>mulators<br>Q<br>ccumulator Res<br>d                                       | MD_PARNT_TAKE<br>MD_SICK_BAL<br>MD_SICK_BAL<br>Earnings and Deductions<br>Employee<br>ar ID MDC 2022B25<br>on<br>r Group ID 2023PP02<br>nt Number 1<br>suits User Keys II><br>Element Name<br>MD_ANL_LONG_ENT | USD   | 140.00000)<br>2.500000<br>ulators Support<br>Emp<br>Pay Gr<br>Ne<br>Amount<br>32.000000 | Parental Leave Taken Sick Leave Balance Ing Elements IID 00310253 Oup MDC General Description 2023PP02 Biw Version 2 t Result Value 0.00 Description Longevity Annual Accrual Acc | 04/26/2022           01/01/190           Empl Record         0           Q         I         I           Q         I         I           eekly         Revisio           USD         I           I         I           I         I           I         I           I         I           I         II | 2 04/25/2023<br>1<br>Results by Calence<br>2 of 6 ~ )      <br>on 1<br>15 of 32 ~          <br>Through |

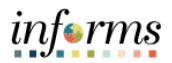

| Step  |                         |                                                            |               |              | Action                                     |                            |                     |                       |
|-------|-------------------------|------------------------------------------------------------|---------------|--------------|--------------------------------------------|----------------------------|---------------------|-----------------------|
|       | You will no<br>remained | ote in the so<br>at 80.                                    | creensl       | not below    | that Covid-19                              | ) Leave w                  | vas untou           | uched and             |
|       |                         |                                                            |               |              |                                            |                            |                     | Results by Calendar   |
|       | <u>C</u> alendar Resu   | ts <u>E</u> arnings and                                    | Deductions    | Accumulators | Supporting Elements                        |                            |                     |                       |
|       | Faith Lavender<br>Cale  | Er<br>ndar ID MDC 20228                                    | nployee<br>25 |              | Empl ID 00310253<br>Pay Group MDC          | Empl<br>General Emp        | Record 0<br>loyees  |                       |
|       | Calendar Inform         | nation                                                     |               |              |                                            | Q                          | Ⅰ Ⅰ ◀               | 2 of 6 🗸 🕨 🕨 View All |
|       | Cale<br>Sey<br>Gros     | ndar Group ID 202<br>gment Number 1<br>s Result Value 0.00 | 3PP02         | USD          | Description<br>Version<br>Net Result Value | 2023PP02 Biwe<br>2<br>0.00 | ekly<br>Revi<br>USD | ision 1               |
|       | Accumulator             | • Results User H                                           | eys ∥►        |              |                                            | I                          | ◀ 16-20 o           | f 32 🗸 🕨 🕨   View All |
|       | Period                  | Element Name                                               |               | Amou         | nt Description                             |                            | From                | Through               |
|       | Custom<br>Period        | MD_BDAY_TAKE                                               |               | 1.0000       | 00🛒 Birthday Holiday Tak                   | en                         | 01/01/1901          |                       |
|       | Custom<br>Period        | MD_COMP_BAL                                                |               | 0.0000       | 00 Compensatory Leave                      | Balance                    | 01/01/1901          |                       |
|       | Custom<br>Period        | MD_COV19_AD                                                |               | 80.0000      | 00 COVID-19 Paid Sick                      | Leave Adj                  | 10/29/2021          |                       |
|       | Custom<br>Period        | MD_COV19_BAL                                               |               | 80.0000      | 007 COVID-19 Paid Sick                     | Leave Bal                  | 10/29/2021          |                       |
| CONFI | IRM COVID-              | 19 LEAVE /                                                 | APPLIE        | D AND AN     | NUAL / SICK                                | LEAVE BA                   | ALANCES             | RESTORED              |

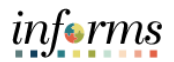

| Step | Action                                                                                                    |                                      |                                                                                              |                                   |            |            |  |  |  |
|------|----------------------------------------------------------------------------------------------------|--------------------------------------|----------------------------------------------------------------------------------------------|-----------------------------------|------------|------------|--|--|--|
| 6.   | <b>Note:</b> After her Covid-19 Paid Sick Leave eligibility was granted, INFORMS re-calculated her balances, restoring Sick Leave and Annual Leave that was previously used. Also note, the balances for the Covid-19 leave accumulators have been reduced.                                                                                                    |                                      |                                                                                              |                                   |            |            |  |  |  |
|      | Mathematical     Results by Calendar       Calendar Results     Earnings and Deductions     Accumulators     Supporting Elements                                                                                                    |                                      |                                                                                              |                                   |            |            |  |  |  |
|      | Wilmide Beamon<br>Calendar<br>Calendar Informat                                                                                                    | Employee<br>lar ID MDC 2022B25       | Empl ID 00310253 Empl Record 0<br>Pay Group MDC General Employees<br>Q I I S of 6 V VIEW All |                                   |            |            |  |  |  |
|      | Calendar Group ID     2023PP06       Segment Number     1       Gross Result Value     0.00       USD     Net Result Value       0.00     USD                                                                                                    |                                      |                                                                                              |                                   |            |            |  |  |  |
|      | Accumulator R<br>Period                                                                                                    | esults ∐ser Keys II▶<br>Element Name | Amount [                                                                                     | Description                       | From       | Through    |  |  |  |
|      | Custom                                                                                                    | MD PARNT TAKE                        | 140.000000, F                                                                                | Parental Leave Taken              | 04/26/2022 | 04/25/2023 |  |  |  |
|      | Custom<br>Period                                                                                                    | MD_SICK_BAL                          | 21.500000 🛒 S                                                                                | Sick Leave Balance                | 01/01/1901 |            |  |  |  |
|      |                                                                                                    |                                      |                                                                                              |                                   |            |            |  |  |  |
|      | Calendar ID MDC 2022B25 Pay Group MDC General Employees                                                                                                    |                                      |                                                                                              |                                   |            |            |  |  |  |
|      | Calendar Information       Q       I       I       View All         Calendar Group ID       2023PP06       Description       2023PP06 Biweekly         Segment Number       1       Version       5       Revision       1         Gross Result Value       0.00       USD       Net Result Value       0.00       USD         Accumulators       Image: Calendar Group ID       Image: Calendar Group ID       Image: Cale |                                      |                                                                                              |                                   |            |            |  |  |  |
|      | Accumulator Results                                                                                                    |                                      |                                                                                              |                                   |            |            |  |  |  |
|      | Period                                                                                                    | Element Name                         | Amount                                                                                       | Description                       | From       | Through    |  |  |  |
|      | Year to Date                                                                                                    | MD_FMLA_BAL                          | 0.000000                                                                                     | Family Medical Leave Act Bal      | 01/01/2022 | 12/31/2022 |  |  |  |
|      | Year to Date                                                                                                    | MD_FMLA_ENT                          | 480.000000                                                                                   | Family Medical Leave Act<br>Accru | 01/01/2022 | 12/31/2022 |  |  |  |
|      | Year to Date                                                                                                    | MD_FMLA_TAKE                         | 224.000000                                                                                   | Family Medical Leave Act<br>Taken | 01/01/2022 | 12/31/2022 |  |  |  |
|      | Custom<br>Period                                                                                                    | MD_ANL_LONG_ENT                      | 32.000000                                                                                    | Longevity Annual Accrual Acc      | 01/01/1901 |            |  |  |  |
|      | Custom<br>Period                                                                                                    | MD_ANNUAL_BAL                        | 24.000000                                                                                    | Annual Leave Balance              | 01/01/1901 |            |  |  |  |
|      |                                                                                                    |                                      |                                                                                              |                                   |            |            |  |  |  |

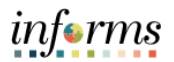

| Step                        | Action                                                                                                    |                              |                  |                                   |            |                     |  |  |  |
|-----------------------------|----------------------------------------------------------------------------------------------------|------------------------------|------------------|-----------------------------------|------------|---------------------|--|--|--|
|                             | Finally, note that her Covid-19 Leave was adjusted as well to reflect the deduction.                                                                                                    |                              |                  |                                   |            |                     |  |  |  |
|                             |                                                                                                    |                              |                  |                                   |            | Bosults by Calondar |  |  |  |
|                             | Kesuits by Calendar                                                                                                    |                              |                  |                                   |            |                     |  |  |  |
|                             | Calendar Results                                                                                                    | Earnings and Deductions      | Accumulators Sup | porting Elements                  |            |                     |  |  |  |
|                             | Wilmide Beamon         Employee         Empl ID         00310253         Empl Record         0           Calendar ID         MDC 2022825         Pay Group         MDC         General Employees |                              |                  |                                   |            |                     |  |  |  |
|                             | Calendar Informa                                                                                                    | ation                        |                  | ۹                                 | 4 4 5      | of 6 🗸 🕨 🕨 View All |  |  |  |
|                             | n 1                                                                                                    |                              |                  |                                   |            |                     |  |  |  |
|                             | I ⊂ Q I ⊂ 20 of 31 → ► I I View All                                                                                                    |                              |                  |                                   |            |                     |  |  |  |
|                             | Accumulator                                                                                                    | Results <u>U</u> ser Keys ∥▶ |                  |                                   |            |                     |  |  |  |
|                             | Period                                                                                                    | Element Name                 | Amount           | Description                       | From       | Through             |  |  |  |
|                             | Custom<br>Period                                                                                                    | MD_COV19_ADJ                 | 80.000000        | COVID-19 Paid Sick Leave<br>Adi   | 10/29/2021 |                     |  |  |  |
|                             | Custom<br>Period                                                                                                    | MD_COV19_BAL                 | 40.000000        | COVID-19 Paid Sick Leave<br>Bal   | 10/29/2021 |                     |  |  |  |
|                             | Custom<br>Period                                                                                                    | MD_COV19_ENT                 | 80.000000        | COVID-19 Paid Sick Leave<br>Ent   | 10/29/2021 |                     |  |  |  |
|                             | Custom<br>Period                                                                                                    | MD_COV19_TAKE                | 40.000000        | COVID-19 Paid Sick Leave<br>Taken | 10/29/2021 |                     |  |  |  |
|                             | Custom<br>Period                                                                                                    | MD_ERSCK_BAL                 | 24.000000        | Emergency Sick Leave<br>Balance   | 01/01/1901 |                     |  |  |  |
|                             |                                                                                                    |                              |                  |                                   | ·          | U                   |  |  |  |
| THIS SCENARIO HAS CONCLUDED |                                                                                                    |                              |                  |                                   |            |                     |  |  |  |